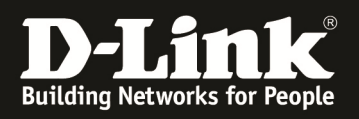

# **HowTo: DGS-1510-Series IGMPv3 for-T-Home Entertain**

[Voraussetzungen]

1. DGS-1510-xx mit aktueller Firmware 1.21B21 und höher

# [Topologie]

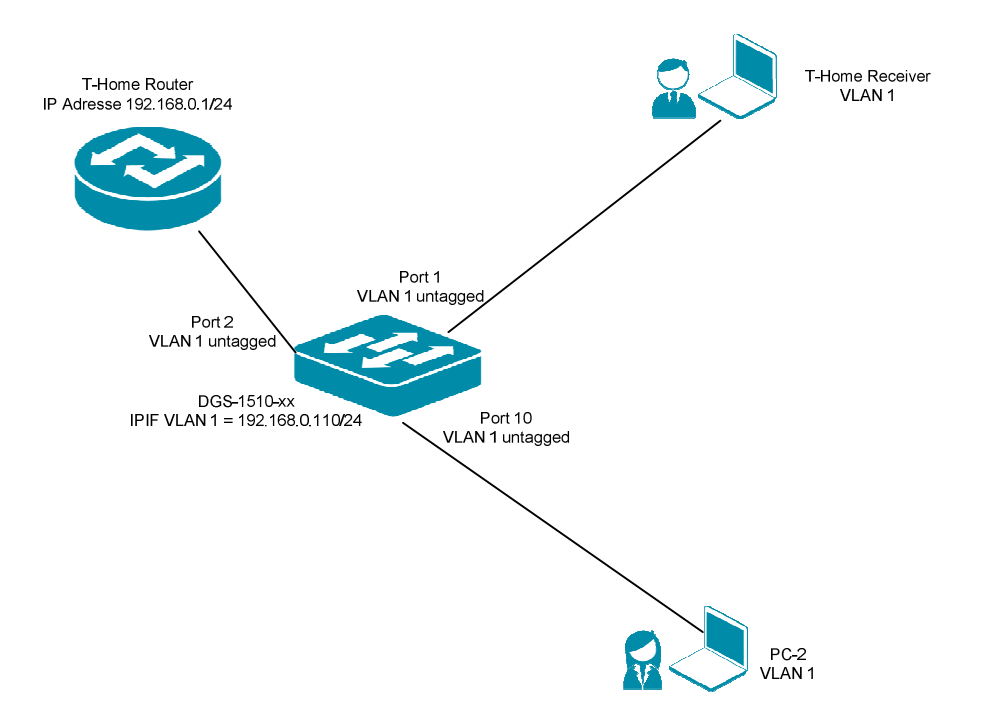

# [Vorbereitung]

- ⇒ Der DGS-1510-xx hat im Auslieferungszustand die Standard IP 10.90.90.90/8
- ⇒ Bitte ändern Sie dies bei der Ersteinrichtung (Integration in Ihre bestehende Infrastruktur) des DGS-1510-xx in Ihrem Netzwerk, für die genaue Vorgehensweise der Einstellung der IP & des Benutzernamens schlagen Sie bitte im Handbuch (z.B.: ftp://ftp.dlink.de/dgs/dgs-1510-20/documentation ) nach
- ➡ Die aktuelle Firmware können Sie jderzeit von unserem FTP-Server (z.B. <u>ftp://ftp.dlink.de/dgs/dgs-1510-20/driver\_software</u>) herunterladen.

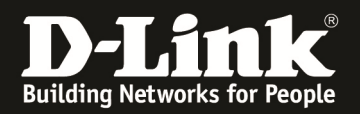

#### [IP Adresse des Switches anpassen]

- 1.) laden Sie von unserem FTP-Server den D-Link Network Assistant (DNA) sowie die jeweilige Firmware herunter und installieren Sie den DNA auf Ihrem Client
  - **a.** <u>ftp://ftp.dlink.de/dgs/dgs-1510-20/driver\_software/DGS-1510-</u>20\_sw\_Network-Assistant\_2-0-2-4\_all\_en\_20151019.zip
- 2.) folgen Sie der Anleitung zur Einrichtung der Management-IP Adresse (VLAN1) des DGS-1510
  - a. <u>ftp://ftp.dlink.de/dgs/dgs-1510-20/documentation/DGS-1510-</u> <u>Series HowTo Anpassen der IP Adresse via DNA.pdf</u>
  - b. Verbinden Sie sich anschließend per Webbrowser auf den Switch mit der von Ihnen vergebenen IP Adresse und speichern diese Einstellungen ab. (z.B. IP 192.168.0.110, Subnetzmaske 255.255.255.0, Gateway 192.168.0.1)
- 3.) folgen Sie bei Bedarf der Anleitung zum Firmwareupdate des DGS-1510
  - **a.** <u>ftp://ftp.dlink.de/dgs/dgs-1510-20/documentation/DGS-1510-</u> Series HowTo Firmware-Update\_via\_DNA.pdf</u>

#### [IGMP Snooping konfigurieren & aktivieren]

- 1.) Verbinden zum Switch (z.B. 192.168. 0.110)
  - a. L2 Features -> L2 Multicast Control -> IGMP Snooping Settings

| 📑 Save 🔹 🗙 Tools 👻 🐠 Wizard 📢                                                                                                    | Online Help 👻 English 🔛                                                                                         |                     |        | 💂 Logged in as. Administrator, ½ Logou |
|----------------------------------------------------------------------------------------------------|----------------------------------------------------------------------------------------------------|---------------------|--------|----------------------------------------|
| Fuzzy Search                                                                                                    | IGMP Snooping Settings                                                                                          |                     |        |                                        |
| DGS-1510-28P                                                                                                    | Global Settings                                                                                                 |                     |        |                                        |
| 🗉 📁 System                                                                                                    | a concernent alle                                                                                               |                     |        |                                        |
| * Management                                                                                                    | Global State                                                                                                    | e Enabled Schedel   |        | Apply                                  |
| L2 Features                                                                                                    |                                                                                                    |                     |        |                                        |
| 🗈 📁 FDB                                                                                                    | VLAN Status Settings                                                                                            |                     |        |                                        |
| 🗈 🧊 VLAN                                                                                                    |                                                                                                    |                     |        |                                        |
| 🕑 🎬 STP                                                                                                    | VID (1-4094)                                                                                                    | e Enabled  Disabled |        | Apply                                  |
| ERPS (G.8032)                                                                                                    |                                                                                                    |                     |        |                                        |
| <ul> <li>Loopback Detection</li> </ul>                                                                                                    | IGMP Snooping Table                                                                                             |                     |        |                                        |
| E Unk Addression                                                                                                    |                                                                                                    |                     |        |                                        |
| <ul> <li>Image: Provide the second second secon</li></ul> | VID (1-4094)                                                                                                    |                     |        | Find Find All                          |
| E J IGMP Showing Satters                                                                                                    | En la seconda de la seconda de la seconda de la seconda de la seconda de la seconda de la seconda de la seconda |                     |        |                                        |
| ICMP Second Course Settings                                                                                                    | Total Entries: 1                                                                                                |                     | 36     | 8                                      |
| IGMP Shooping Groups Settings                                                                                                    | VID                                                                                                    | VLAN Name           | Status |                                        |

b. Aktivieren Sie den "Global State" und bestätigen dies mit "Apply"

| 📲 Save 🕶 🤺 Tools 👻 🐠 Wizard 🧃           | Online Help 👻 English 💌 |                      | 🤵 Logged in as: Administrator, 🙋 Logo |
|-----------------------------------------|-------------------------|----------------------|---------------------------------------|
| Fuzzy Search                            | IGMP Snooping Settings  |                      |                                       |
| DGS-1510-28P                            | Global Settings         |                      |                                       |
| System     Management     Management    | Global State            | Enable     Oisabled  | Apply                                 |
| E FDB                                   | VLAN Status Settings    |                      |                                       |
|                                         | VID (1-4094)            | © Enabled ⊛ Disabled | Apply                                 |
| Loopback Detection     Link Aggregation | IGMP Snooping Table     |                      |                                       |
| Control     GMP Snooping                | VID (1-4094)            |                      | Find Find All                         |
| IGMP Snooping Settings                  | Total Entries: 1        |                      |                                       |

c. Tragen Sie im VLAN Status Settings Feld "VID" die VLAN ID "1" ein und Aktivieren Sie IGMP-Snooping für das VLAN und bestätigen dies mit "Apply"

| VAAY STORIGI                                                                              |                      |                    |        |               |
|-------------------------------------------------------------------------------------------|----------------------|--------------------|--------|---------------|
| DGS-1510-28                                                                               | Global Settings      |                    |        |               |
| Management                                                                                | Global State         | Enabled Obisabled  |        | Apply         |
| E2 Features                                                                               | VLAN Status Settings |                    |        |               |
| Image: STP                                                                                | VID (1-4(64) 1       | ●Enablet ○Disabled |        | Apply         |
| ERPS (G.8032)     Loopback Detection                                                      | IGMP Snooping Table  | $\sim$             |        | $\bigcirc$    |
| Link Aggregation     I Link Aggregation     I Link Aggregation                            | VID (1-4094)         |                    |        | Find Find All |
| IGMP Snooping     IGMP Snooping Settings                                                  | Total Entries: 0     |                    |        |               |
| <ul> <li>IGMP Snooping Groups Settings</li> <li>IGMP Snooping Mrouter Settings</li> </ul> | VID                  | VLAN Name          | Status |               |
|                                                                                           |                      |                    |        |               |

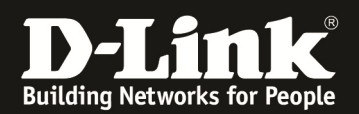

## a. Wählen Sie das VLAN 1 aus und passen die IGMP-Snooping Einstellungen an, indem Sie auf "Edit" klicken

| 📲 🚽 🗧 🙀 Save 🗣 🦓 Tools 👻 🐠 Witzard                                                     | Online Help 👻 English 💽              |                      |                   | 💄 Logged in as: Administrator, 🙋 Logo |
|----------------------------------------------------------------------------------------|--------------------------------------|----------------------|-------------------|---------------------------------------|
| Fuzzy Search                                                                           | IGMP Snooping Settings               |                      |                   |                                       |
| DGS-1510-28P     System     Management                                                 | Global Settings<br>Global State      |                      |                   | Apply                                 |
|                                                                                        | VLAN Status Settings<br>VID (1-4094) | © Enabled @ Disabled |                   | Apply                                 |
| Lopback Detection Link Aggregation Link Aggregation Law Muticast Control CMP Snooping  | IGMP Snooping Table VID (1-4094)     |                      |                   | Find All                              |
| IGMP Shooping Groups Settings                                                          | Total Entries: 1                     |                      |                   |                                       |
| IGMP Snooping Mrouter Settings     IGMP Snooping Statistics Settings     IGMP Snooping | 1                                    | VLAN Name<br>default | Status<br>Enabled | Show Detail Cit                       |
| Multicast Filtering                                                                    |                                      |                      |                   | 1/1   S < 1 > >   G0                  |

- i. Minimum Version = definiert auf welche minimale IGMP Snooping Version das Gerät reagiert
- ii. Fast Leave = beschleunigt das "Verlassen" der IGMP-Gruppe durch den Client bei der Benutzung von IGMPv2 und/oder IGMPv3,
- iii. Report Supression = verringert die Anzahl der IGMP-Meldungen an den Router bei IGMPv2 und/oder IGMPv3
- iv. Querry Version = definiert die Zusammenfassung der einzelnen Multicast Gruppen, bitte die Version 3 auswählen
- v. mittels "Apply" bestätigen Sie Ihre Eingabe
- b. Tragen Sie somit folgende Werte ein:
  - vi. Minimum Version = 1
  - vii. Fast Leave = Enabled
  - viii. Querier State = Enabled
    - ix. Query Version = 3
    - x. mittels "Apply" bestätigen Sie Ihre Eingabe

| Building Networks for People                   | Fan Pat Mode Beset                |                       | ×                                  |
|------------------------------------------------|-----------------------------------|-----------------------|------------------------------------|
|                                                | IGMP Snooping VLAN Settings       |                       |                                    |
| 📲 Save 👻 🕺 🏹 Tools 👻 🚸 Wiz                     | IGMP Snooping VLAN Settings       |                       | .ogged in as: Administrator, 💯 Log |
| Fuzzy Search                                   | VID (1-4094)                      | 1                     |                                    |
| - DGS-1510-28P                                 | Status                            | © Enabled Obsabled    |                                    |
| System                                         | Minimum Version                   | 1                     |                                    |
| 🗉 📁 Management                                 | Fast Leave                        | Enabled  Disabled     | Apply                              |
| E 🖉 L2 Features                                | Report Suppression                | Enabled      Disable  |                                    |
| 🖲 🃁 FDB                                        | Suppression Time (1-300)          | 10                    |                                    |
|                                                | Querier State                     | Enabled      Disabled |                                    |
| <ul> <li>SIP</li> <li>EDDS (C 9022)</li> </ul> | Anery Version                     |                       | Apply                              |
| Loopback Detection                             | Ourse (strengt) (4.04744)         |                       |                                    |
| Link Aggregation                               | Query merval (1-31744)            | 120 Sec               |                                    |
| E 🕼 L2 Multicast Control                       | Max Response Time (1-25)          | 10 sec                | Find Find All                      |
| E FIGMP Snooping                               | Robustness Value (1-7)            | 2                     |                                    |
| IGMP Snooping Settings                         | Last Member Query Interval (1-25) | 1 sec                 |                                    |
| IGMP Snooping Groups Set                       |                                   | © Enabled @ Dirabled  |                                    |
| - BIGMP Shooping Miduler Set                   | Proxy Reporting                   | Source Address        | ny Detail Edit                     |
| MLD Snooping Statistics Statistics             |                                   |                       | e Eur                              |
| Multicast Filtering                            |                                   | Apply                 |                                    |
| R BUDR                                         |                                   |                       |                                    |

Je nach verwendetem Router-Modell kann auch dieses als IGMP Querier dienen. Sollte dies der Fall sein, so lassen Sie bitte den IGMP Querier Status am DGS-1510 deaktiviert.

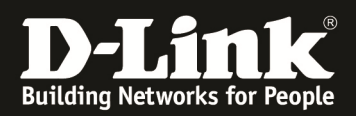

## [Unterbinden des Weiterleitens der unregistierten Gruppen an die Engeräte ] a. L2 Features -> L2 Multicast Control -> Multicast Filtering

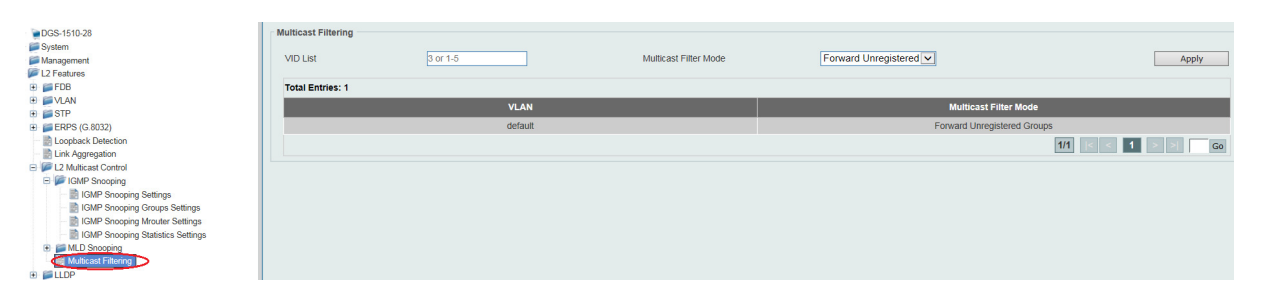

a. Tragen Sie im VLAN List Feld die VLAN ID "1" ein und stellen den Modus auf "Filter Unregistered Groups" und bestätigen dies mit "Apply"

| DOS-1510-28     System     Management     Directory     Directory | Multicast Filtering<br>VID List<br>Total Entries: 1 |         | Multicast Filter Mode | Filler Unregistered  | Арруу            |
|----------------------------------------------------------------------------------------------------|-----------------------------------------------------|---------|-----------------------|----------------------|------------------|
| + PVLAN                                                                                                    |                                                     | VLAN    |                       | Multicast Filter M   | ode              |
| ERPS (G.8032)                                                                                                    |                                                     | default |                       | Forward Unregistered | Groups           |
| <ul> <li>B Loopback Detection</li> <li>Link Aggregation</li> </ul>                                                                                                    |                                                     |         |                       |                      | 1/1 < < 1 > > Go |
| E L2 Multicast Control                                                                                                    |                                                     |         |                       |                      |                  |

Mit dieser Anpassung werden keine Multicast Gruppeninformationen an die Engeräte mehr weitergeleitet.

Bitte beachten Sie, dass Sie alle Anpassungen entsprechend speichern. Ein APPLY ist kein permanentes Speichern!

| Save Vicels Viced                                                                                                    | Trine Hep + English I                      | 🔒 Legged in as: Administrator, 😥 Legos |
|----------------------------------------------------------------------------------------------------|--------------------------------------------|----------------------------------------|
| DGS-1510-26P     System     Jaragement     Jaragetures     Jaragetures     Jaragetures     Jaragetures     Jaragetures     Jaragetures | Save Configuration File Path Cliconfig cfg | Apply                                  |

## [IGMP Snooping prüfen]

- 1.) Verbinden zum Switch (z.B. 192.168.10.200)
  - a. L2 Features -> L2 Multicast Control -> IGMP Snooping Statistics Settings

| 📲 Save 🕶 🌾 Tools 👻 🐠 Wizard 🔮                                                                                     | Online Help 🔻                  | English                         | •           |              |       |        |       |               |                     |             |              |        | Logged i | n as: Administra | ilor, 💋 Logai |
|----------------------------------------------------------------------------------------------------|--------------------------------|---------------------------------|-------------|--------------|-------|--------|-------|---------------|---------------------|-------------|--------------|--------|----------|------------------|---------------|
| Fuzzy Search                                                                                                    | IGMP Sn                        | looping St                      | atistics Se | ettings      | _     | _      | _     | _             | _                   | _           | _            | _      | _        | _                |               |
|                                                                                                    | IGMP Snor<br>Statistics<br>All | oping Statisti                  | cs Settings | VID (1-4     | 094)  |        | From  | Port<br>1/0/1 | ¥                   | To P<br>eth | ort<br>1/0/1 | ¥      |          |                  | Clear         |
| EVUN     ERPS (5.8032)     Election     Election     Election     Election     Election     Election     Election | Find Type                      | oping Statisti<br>e<br>tries: 1 | cs Table    | VID (1-4094) |       | From   | 1/0/1 | -             | To Port<br>eth1/0/1 | ×           |              |        | r        | ind              | Find All      |
| IGMP Snooping IGMP Snooping Settings                                                                              |                                |                                 | IGI         | MPv1         |       |        |       | IGN           | /Pv2                |             |              | /      | IGN      | IPv3             |               |
| IGMP Snooping Groups Settings                                                                                     | VID                            | F                               | x           | 1            | x     |        | RX    |               |                     | τх          |              | 1      | x        | т                | ×             |
| GMP Shooping Statistics Settings                                                                                  |                                | Report                          | Query       | Report       | Query | Report | Query | Leave         | Report              | Query       | Leave        | Report | Query    | Report           | Query         |
| Im MLD Snooping     Muticast Filtering     Im ILLDP                                                               | 1                              | 96                              | 0           | 60           | 8     | 23     | 11    | 1             | 4                   | 13          | D            | -      | 0<br>1/1 | 0                | 0             |
| B L3 Features     Gos                                                                                             |                                |                                 |             |              |       |        |       |               |                     |             |              |        |          |                  |               |

Sobald der Switch entsprechenden IGMPv2 oder IGMPv3 Pakete des T-Home Receivers sowie Routers empfängt werden diese hier dargestellt.